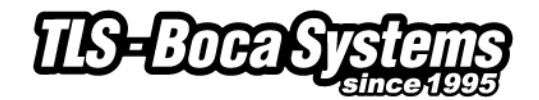

# Ethernet Dynamic IP address setup

When using a (DHCP) Dynamic IP address make sure the 'ETHERNET' setting is set to 'DHCP/SUB/GATE'. Please follow these steps to set a dynamic IP address on your Ethernet printer:

# **Using the Control Panel**

#### Entering the menu

1. Depress both the **MENU** and **CHOICES** buttons while turning on the printer. Keep both buttons depressed until **FACTORY MENU** appears in the LCD window or the display starts scrolling through different topics.

### Changing 'ETHERNET' setting

- 2. Using the MENU button scroll down to the ETHERNET? topic and press the CHOICE button.
- 3. The blinking cursor indicates the current setting selected. Every time you press the **CHOICE** button the setting option will change
- 4. Select '**DHCP/SUB/GATE**' for using a dynamic IP address. (Please skip the "DHCP Enabled" option in the menu)
- 5. Press the **TEST** button to enter that setting.

#### Saving your changes

6. The display will show **EXIT AND SAVE**. Press the **TEST** button a second time to save the changes.

Make sure you switch the printer on with the Ethernet cable connected.

The printer will now try to get an IP address from the DCHP server within one minute after power on. If no address is given the printer will default to 10.0.0.192

The IP address can be found on the self-test ticket of the printer. This can be printed using the test button.

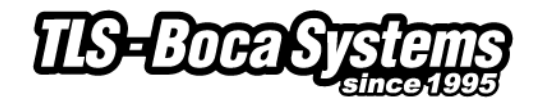

## Using the Configuration and Test program

- 1. Connect to your printer using any interface.
- 2. Make sure you can print a FGL Test ticket
- 3. Select the "Enable Ethernet" from the "Printer Configuration" box

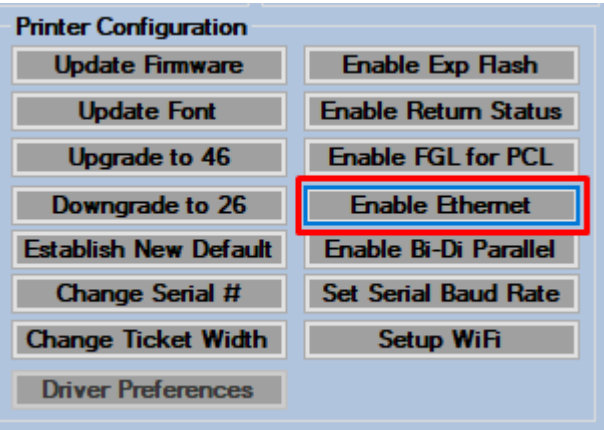

4. Now select "DHCP/SUB/GATE mode". Please skip the "DHCP Mode" option in the list)

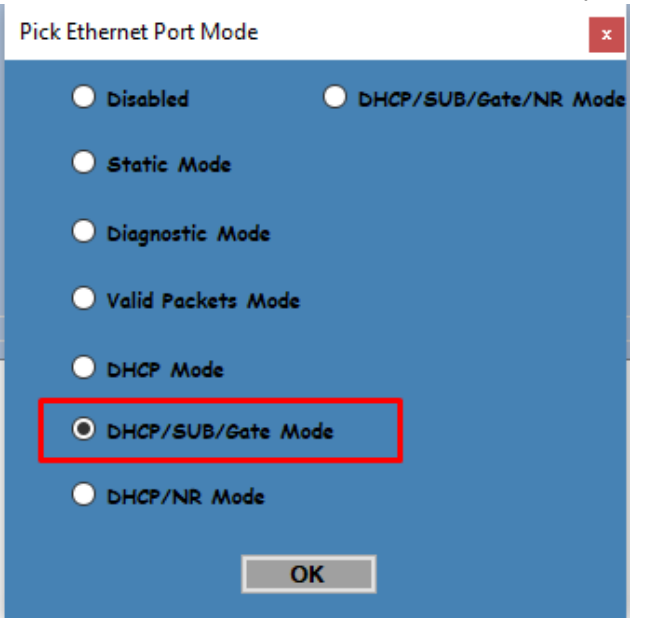

- 5. Press OK
- 6. The printer should restart

Make sure you switch the printer on with the Ethernet cable connected. The printer will now try to get an IP address from the DCHP server within one minute after power on. If no address is given the printer will default to 10.0.0.192

The IP address can be found on the self-test ticket of the printer. This can be printed using the test button.